# OneSearch

The tool for searching all our bibliographic resources[Find out more]

https://onesearch.unipi.it/

#### Choose what you want to do:

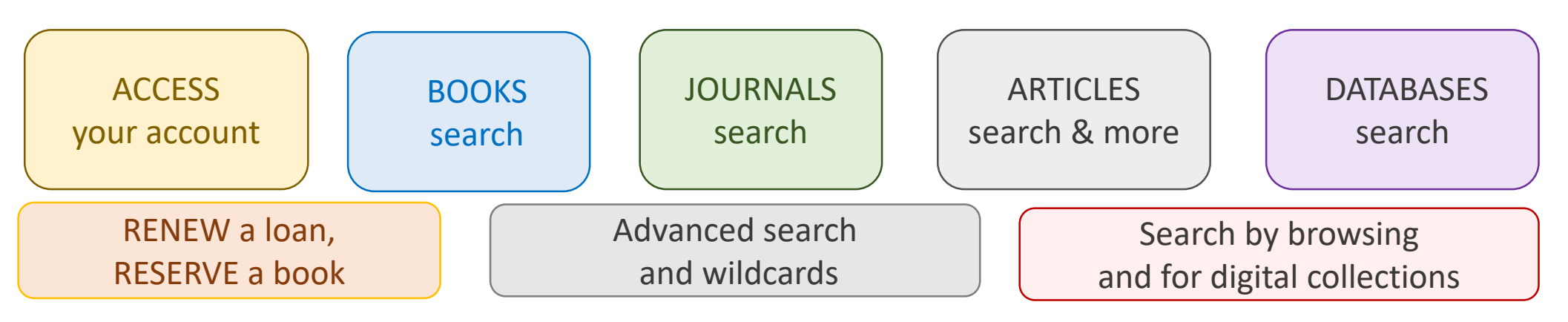

Università di Pisa

SISTEMA BIBLIOTECARIO di ATENEO

- - <u>OneSearch</u> is the tool for searching paper and electronic bibliographic resources at the libraries of the University of Pisa. Our resources include books in the libraries, paper journals, electronic journals, scientific articles, institutional archives for research and for theses, integrated databases of digital resources, also in image format.
    - OneSearch is a cooperation among the Tuscan universities belonging to SBART (Library Systems of Tuscan universities ) and searching for books is also extended to all SBART.
    - Authentication gives you access to reserved services i. e. Inter Library Services, your personal account with loans, reservations, bookmarks.

UNIVERSITÀ DI PISA

• E-books and other online subscribed resources are available upon connection via a University IP address, including VPN.

# ACCESSING your account

Authentication gives you access to reserved services.

• Enter your institutional username and password and you will have access to your personal account.

| SISTEMA<br>BIBLIOTECARIO<br>FATENEO | us Itter                                                                                                    | -With P                                                                                                    |                 |
|-------------------------------------|----------------------------------------------------------------------------------------------------|----------------------------------------------------------------------------------------------------|-----------------|
| OneSearch UniPI                     | States Provide States                                                                                                    | NUT -                                                                                                    | 10 C at 100 m   |
|                                     | Search anything                                                                                                    | Al hannes - P                                                                                                    |                 |
|                                     |                                                                                                    |                                                                                                    | Search in SBAR1 |
|                                     | 🜲 toeful lieks                                                                                                    | 7.000                                                                                                    |                 |
|                                     | • Al opening beens                                                                                                    | It is possible:<br>• submit a question by Ask a Unarian<br>• Feed an arrower by reading the FAQ                                                                                                    |                 |
|                                     | 👔 What is Oneficianth                                                                                                    | read the points                                                                                                    |                 |
|                                     | DeeSearch is a discovery tool that allows you to query all the<br>catalogues of the University of Plou and most unburthed databases,<br>in order to retrieve books (paper and r-books), theses, articles,<br>pournals (print and electronic), and other moderals worsed on<br>accessed by the University of Plou, allowing for focalization or<br>download.<br>From the search box yes can query all the resources or adject sores<br>of thems, after searching, you can refer your results by topic,<br>messare type, by suffice, language, skic) to expand thems. Menseny,<br>by preserve identification, you can serve your searches, nense heavy,<br>resource books to borrow and also make use of other personal<br>sorvices. | SUMP number<br>where the same theory allows you to<br>address the centre SBMT<br>consistent which includes, in<br>address the disversity of<br>Plane<br>• University of Planems<br>• University of Planems<br>• University of Planems<br>• University of Planems<br>• Same Want School of Advanced<br>Station |                 |

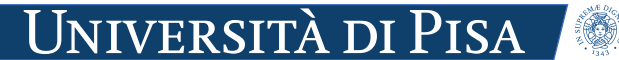

#### SISTEMA BIBLIOTECARIO di ATENEO

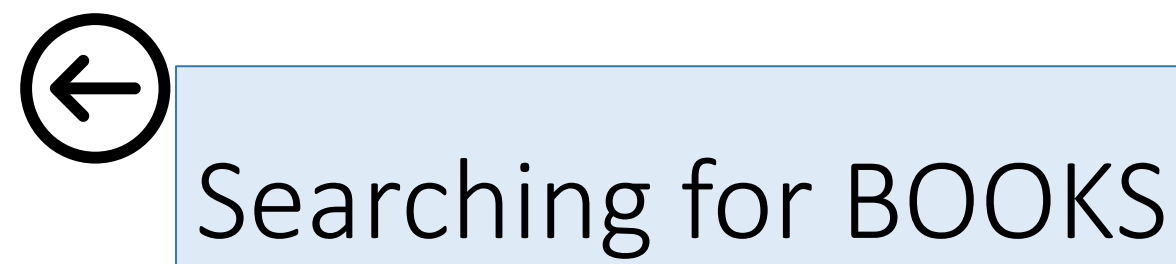

 Enter some words in the search box and select <u>Only the books</u> from the drop-down menu.

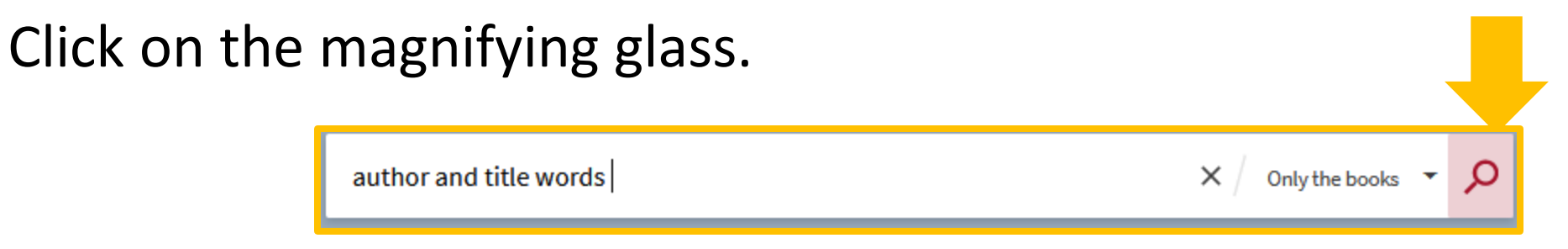

- From the results choose them desired and go on <u>Available. Check</u> <u>'location'?</u> or on <u>Online access</u> if the resource is online.
- Use the filters on the right in case of many results.

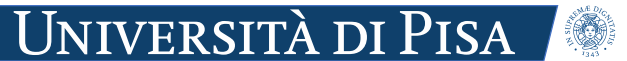

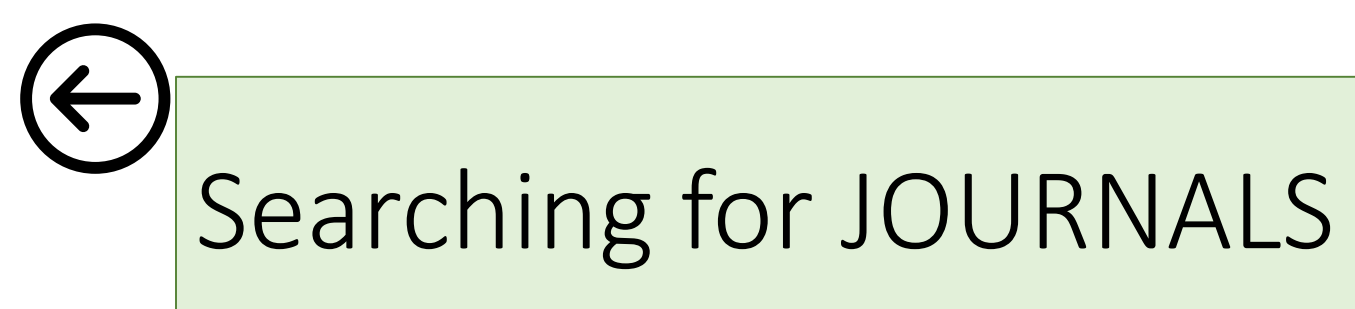

 Enter words of the title of the journal in the search box and select <u>Only journals</u> from the drop-down menu.
Click on the magnifying glass.

| title words | × / | Only the journals 🔻 | Q |
|-------------|-----|---------------------|---|
|             |     |                     |   |

From the menu on the top you can search for an electronic journal by title or ISSN, otherwise by browsing the alphabetical list.

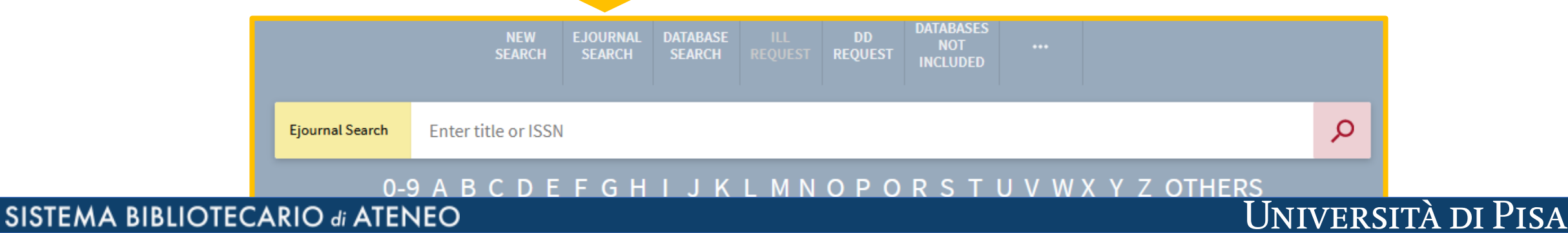

# Searching for ARTICLES and more ...

OneSearch retrieves references from many archives, not only open access, included some subscribed <u>integrated databases</u> and the <u>institutional archives</u> for research and for the theses .

• Enter some keywords in the search box. Click on the magnifying glass.

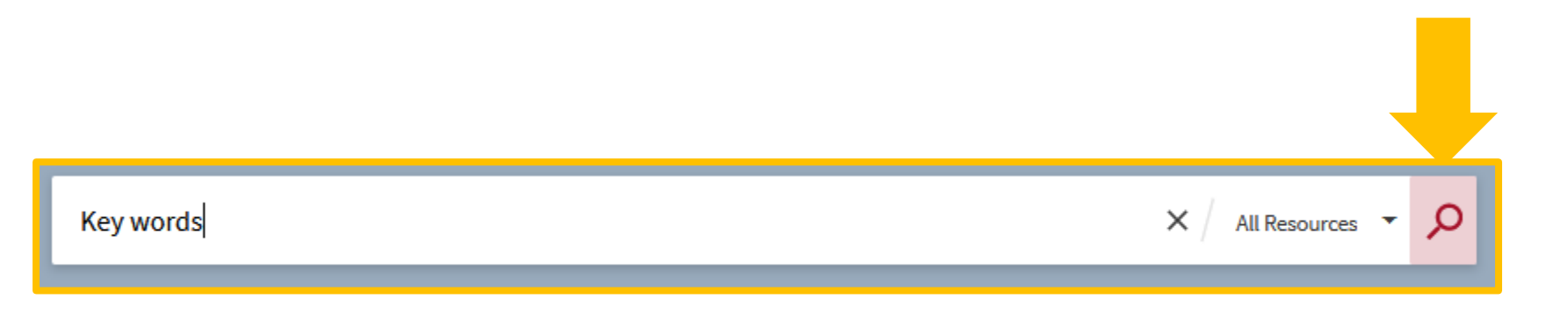

With *Espand My Results*, on the right, you obtain also references without full-text available. Make sure your connection is by an institutional IP address to access the full-text of the subscribed resources.

UNIVERSITÀ DI PISA

Try with less words or other words if your search didn't give the desidered results.

#### Searching for DATABASES

to get information about subscribed databases and how to access them.

 Menu on the top, click on <u>Database search</u>, then fill up the search box with the database name, or browse alphabetically, or by category.

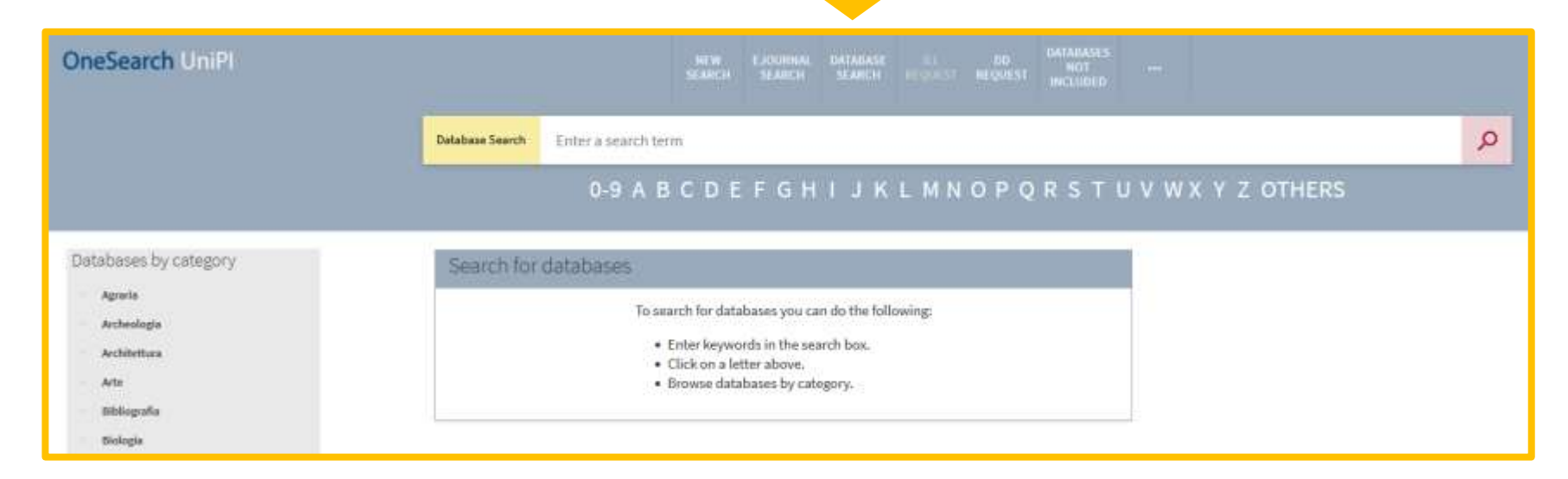

Università di Pisa

RENEW a loan,
RESERVE a book

Firstly access your account  $\bigcirc$ :

• To renew a loan go to <u>My Loans</u>, click on <u>Renew</u>.

Check the new due date to be sure that the loan is renewed. If the book is requested by another user the link <u>Renew</u> is not more active.

• To reserve a book search it, then click on Request

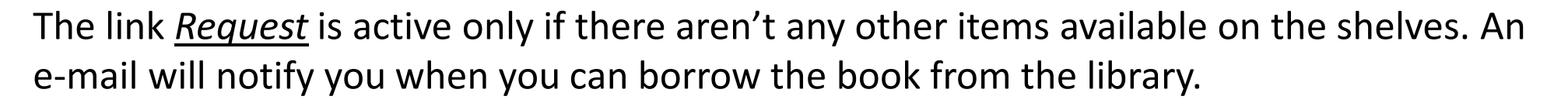

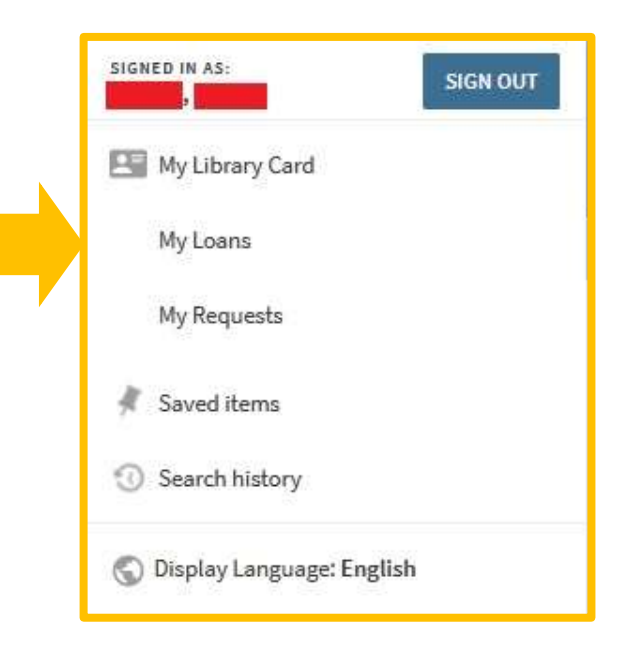

Università di Pisa

### Advanced search and wildcards

suggested, for example, if only the first part of a word is known.

The Advanced search allows to specify

- the field which the terms entered belong to,
- the relationships Contains, Is (exact phrase), Start with,
- publication date,
- type of document (included images, audiovisuals, maps, scores).

#### **Wildcards**

• \* mask the ending part of a word: int\* stands for international, etc ...

UNIVERSITÀ DI PISA

• ? mask a character: wom?n stands for woman, women

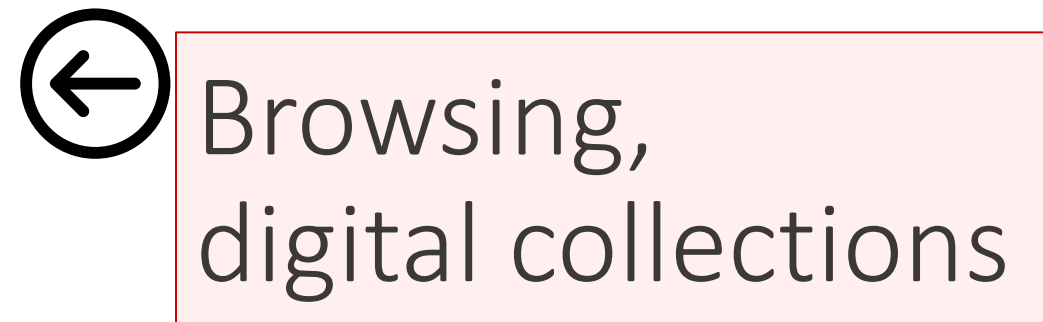

From the dots it appears also

- *Browse*, that allows you browsing by author or title.
- <u>Collection discovery</u> for the <u>Collections</u> of works that are digitalized by the Library System of the University of Pisa.

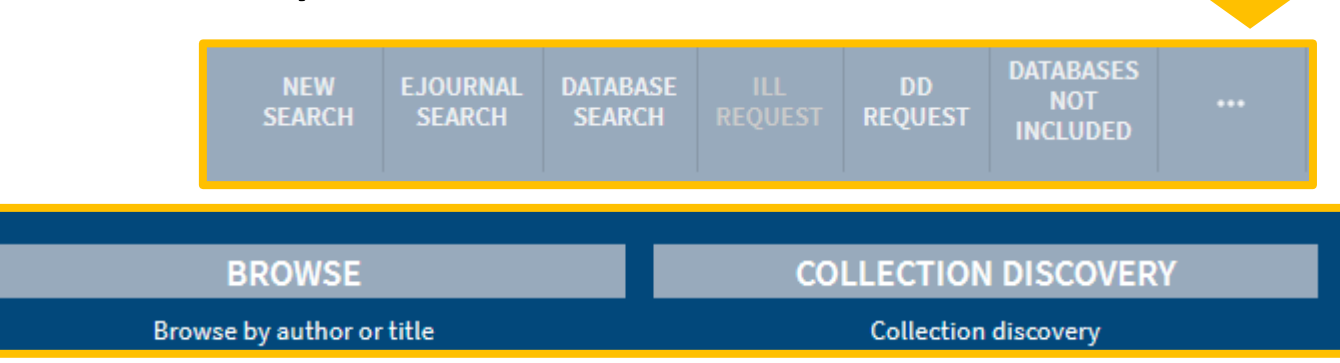

UNIVERSITÀ DI PISA

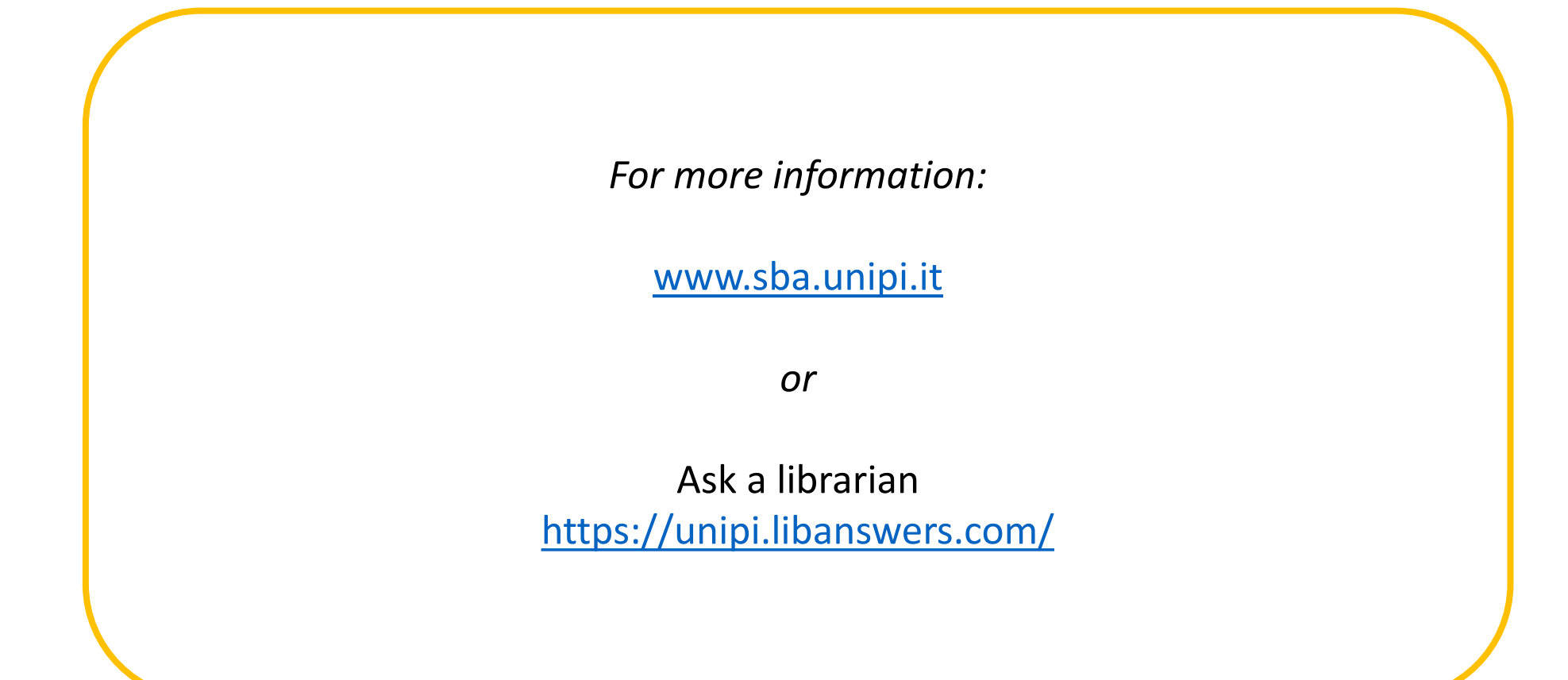

Year: 2024

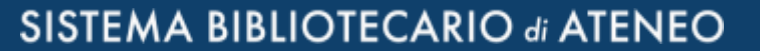

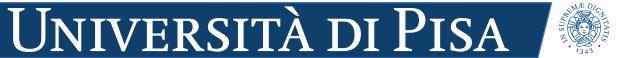